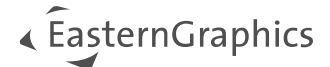

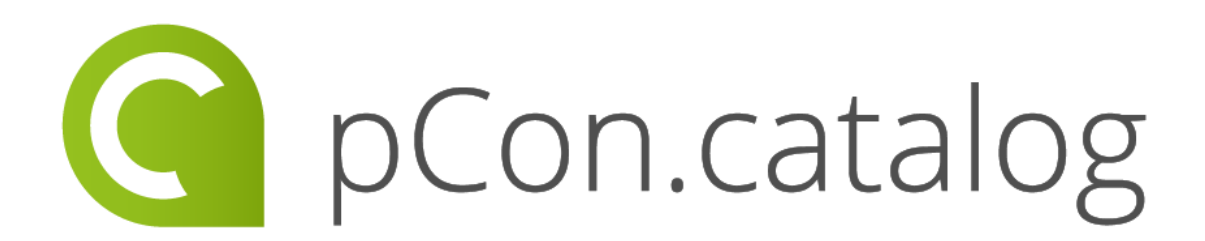

# pCon.catalog 2.4.0 New Features

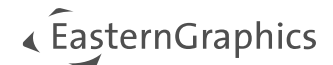

## pCon.catalog 2.4.0 – New Features

#### Content

| 1 | Redesign of the favorites area                  | 2 |
|---|-------------------------------------------------|---|
| 2 | Detailed product information as a pop-up window | 3 |
| 3 | Keep state between switching catalog areas      | 4 |
| 4 | Displaying the last viewed manufacturers        | 4 |

### 1 Redesign of the favorites area

With the spring release, we will be introducing a redesign of the Favorites area in pCon.catalog.

Users will now have the option of creating their own individual favorites lists and adding additional descriptive texts to them.

**NOTE:** To use the favorites area, you must be logged in to the pCon.catalog.

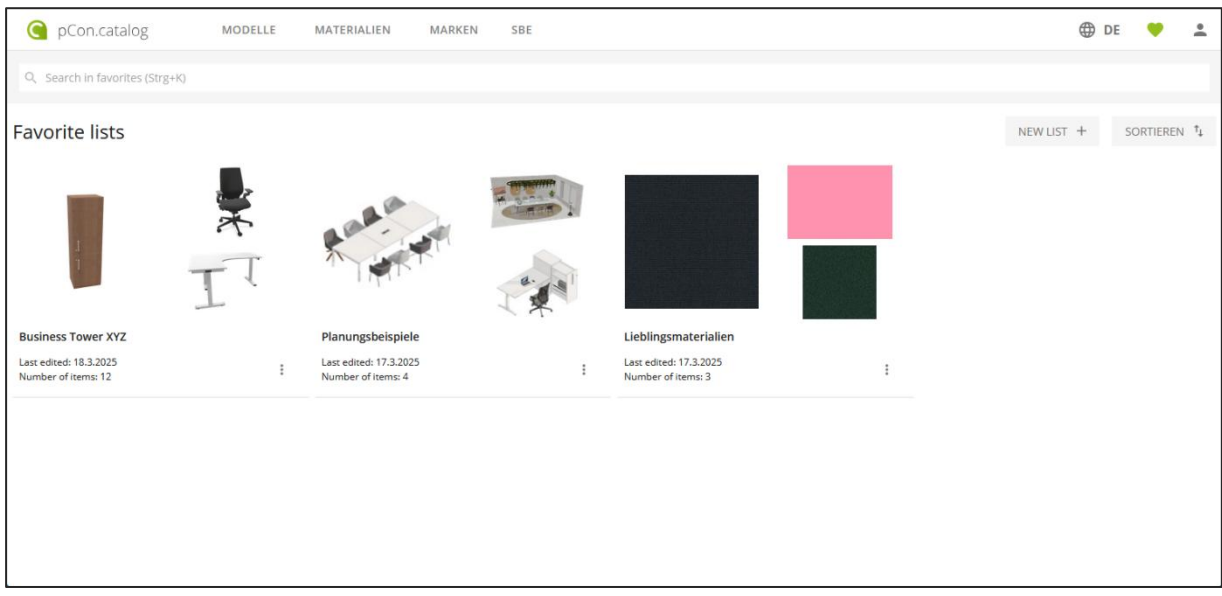

Figure 1 - Favorites lists in the pCon.catalog

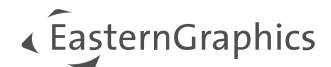

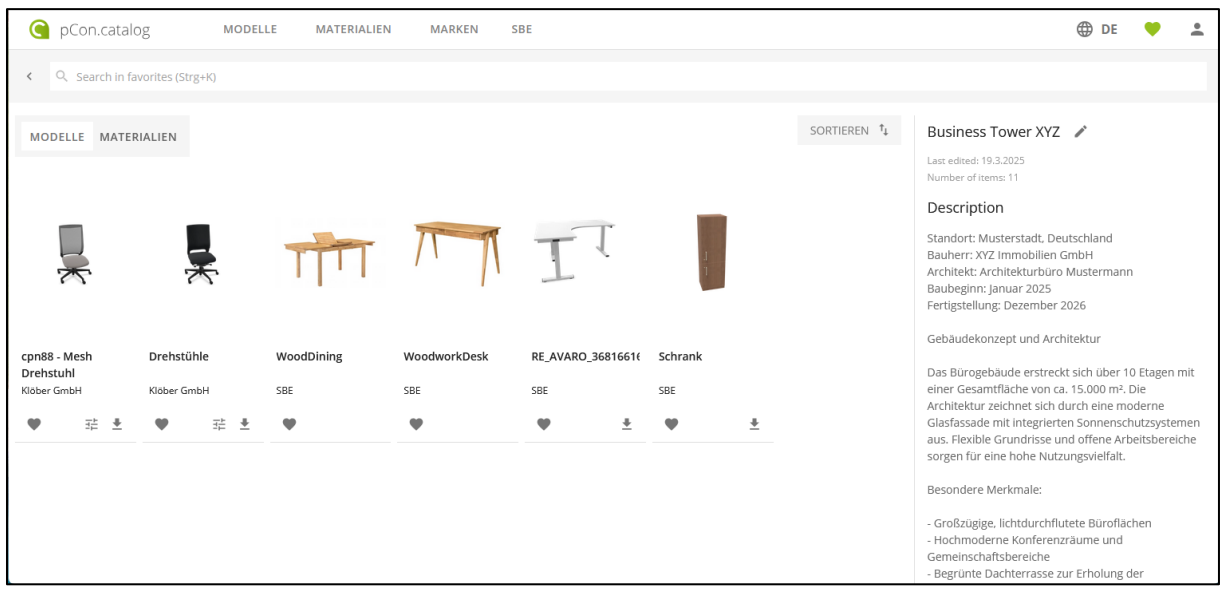

Figure 2 - Favorites list with description text

### 2 Detailed product information as a pop-up window

With the latest release, detailed product information on models and materials is displayed in an additional popup window as soon as you click on a model/material in the selection. The pop-up will replace the expanded view in pCon.catalog. In addition to general product information, other items from the selected manufacturer will now be displayed here as related products.

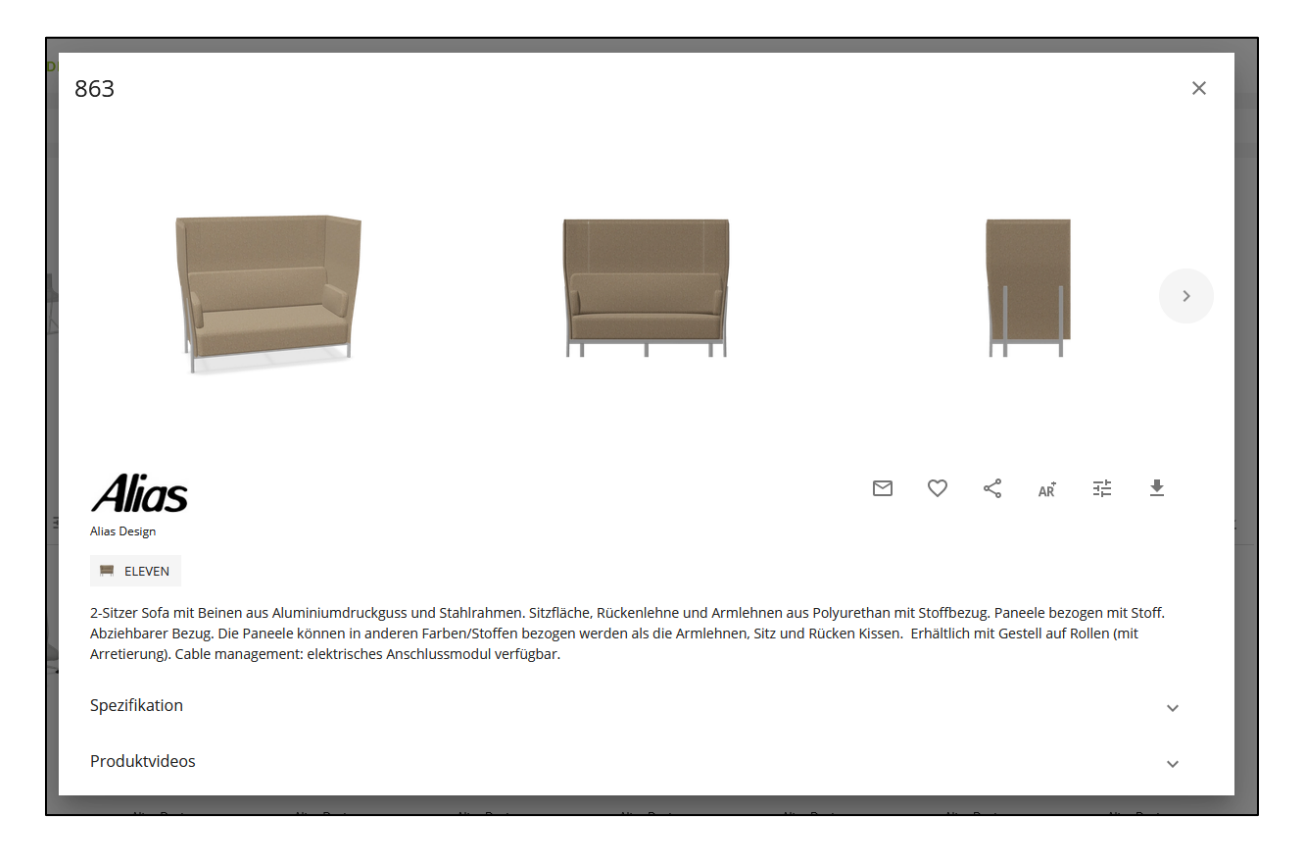

Figure 3 - Pop-up window with detailed product information

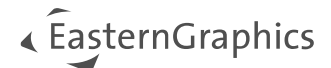

#### **3** Keep state between switching catalog areas

In the future, the set filters and the current scroll position in the model/material overview will be kept when switching between the catalog sections Models, Materials and Brands.

### 4 Displaying the last viewed manufacturers

The last viewed manufacturer is now displayed in the menu bar on top, and you can also find other recently viewed manufacturers in the drop-down menu.

| Con.catalog | MODELLE | MATERIALIEN | MARKEN | INTERSTUHL BÜROMÖBEL GMBH & CO. KG 👻          |
|-------------|---------|-------------|--------|-----------------------------------------------|
|             |         |             |        | INTERSTUHL BÜROMOBEL GMBH & CO. K: X<br>SBE X |

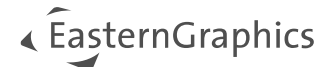

#### Legal remarks

© EasternGraphics GmbH | Albert-Einstein-Straße 1 | 98693 Ilmenau | GERMANY

This work (whether as text, file, book or in other form) is copyright. All rights are reserved by EasternGraphics GmbH. Translation, reproduction or distribution of the whole or parts thereof is permitted only with the prior agreement in writing of EasternGraphics GmbH.

EasternGraphics GmbH accepts no liability for the completeness, freedom from errors, topicality or continuity of this work or for its suitability to the intended purposes of the user. All liability except in the case of malicious intent, gross negligence or harm to life and limb is excluded.

All names or descriptions contained in this work may be the trademarks of the relevant copyright owner and as such legally protected. The fact that such trademarks appear in this work entitles no-one to assume that they are for the free use of all and sundry.